Dear LCFT Community Members,

You can now login to your online account to update your Directory information (also displayed in the new Mobile App), register for events, and more. The process may initially look complicated due to an initial set-up, but after that and once you get the hang of it its actually very easy.

## Website Account Login:

**STEP 1:** If your email (per person) is registered with us as An **ANNUALLY PAID MEMBER**, you can already log into your account from our website <u>www.mylohana.com</u> (Click the Top Right of the Website – Member's Area).

|                      |              | Search                 | Q Member Login |
|----------------------|--------------|------------------------|----------------|
| CLATURE<br>BECKENDER | Committees 🗸 | NEWS & GALLERY 🔻 LINKS | CONTACT US     |

If you have not yet paid your annual membership to benefit from the Mobile Directory App, please apply by <u>CLICKING HERE</u>.

**STEP 2:** On the very first time that you log in, you will need to Request Your User Name and Password as a <u>New User</u>.

| ClubRu                       |                    |  |
|------------------------------|--------------------|--|
|                              | 🔗 Home             |  |
| Enter your login information | on below:          |  |
| Login Name                   | Forgot login name? |  |
| Password                     | Forgot password?   |  |
| E Keep me logged in          | New user?          |  |
| Log                          | in                 |  |

**STEP 3:** Retrieve your Login details on your registered email and Log in. If you received an error code or did not receive an email, you must register your email address with us first at <u>info@mylohana.com</u> to have an Active Account set up.

Need Extra Help: - CLICK HERE

**STEP 4:** Once you log in, you will be able to change some information based on your Access Level. **Your Access Level 80 = Active that can Edit Profile** 

- o Edit Personal Information Tab
- Edit Biography Tab (Tell the community a little about yourself)
- Edit Settings for Login & Password (Highly Recommend your email as your User Name)
- Edit Privacy Settings (Recommend to leave untouched)
- Upload Profile Photo

Once updated, certain information will show on your Mobile App Directory under your profile. Open the Mobile App, log in and checkout what others see under your profile.

## Note Down Your Login Details in a Secure Place and Keep Private:

User Name (case sensitive):.....

Password (case sensitive):.....

## Now see below to install and access your Mobile App and Community Directory

## **Mobile App Login**

Can you please download the ClubRunner Mobile App from the App Store for I-Phones or Google Play for Android phones, or simply use this link (or click on button):

https://site.clubrunner.ca/page/mobile

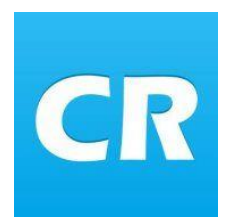

Once downloaded, you can log in and view the various pages on the go.

For the login process, its pretty straight forward:

1. Launch the app on your device and enter your login information

Use the same login details and password as your website access.

| CR        |           |        |  |  |  |  |
|-----------|-----------|--------|--|--|--|--|
| usernam   | username  |        |  |  |  |  |
| •••••     | ••••••    |        |  |  |  |  |
| Sign In   |           |        |  |  |  |  |
|           |           |        |  |  |  |  |
| Passwords |           |        |  |  |  |  |
| q w e     | ertyui    | o p    |  |  |  |  |
| as        | d f g h j | k I    |  |  |  |  |
| ∲ Z       | xcvbn     | m 🗵    |  |  |  |  |
| .?123     | space     | return |  |  |  |  |

\*\* If a message pops up asking to access your Contacts, select "NO".

\*\* Note the first time that you log onto the CR App, it may take some time to load all the directory data (up to an hour), so please ensure you are on FREE WiFi network, otherwise you may incur data charges.

Once your data is loaded, you can enjoy the App. From time to time, you will need to press the "Refresh" icon to get the latest changes loaded.

2. You'll be shown a list of members, tapping a member opens their profile.

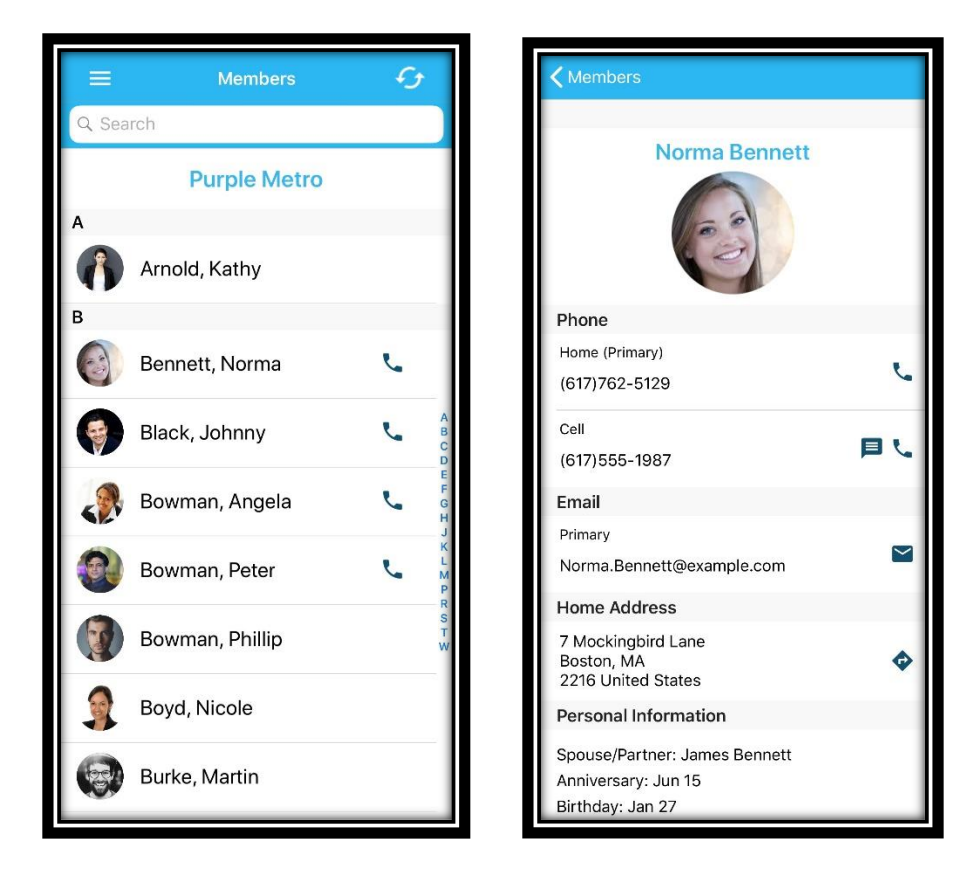

NB: You can only update your own profile by logging in through the Website!

- 3. Go through the settings to see other items on the App....and enjoy!
- 4. To learn more about the App you can watch the video here:

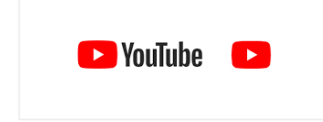

If you need any more help, please contact us at info@mylohana.com .

Thank you. LCFT 2018 Board